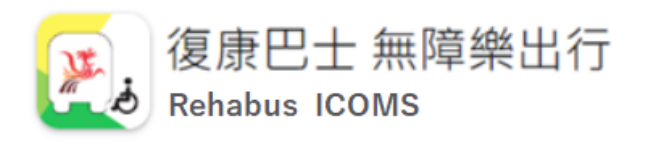

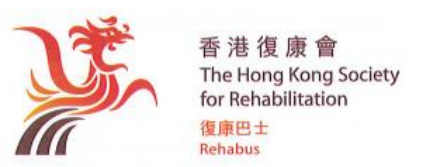

文件檔號:ICOMS/01

版本: 2024/03

# 客戶註冊/登入及帳戶管理、版面目錄簡介

復康巴服務乃是獲政府資助為「行動不便人士」提供無障礙交通服務的。行動不便人士或為行動不便人士提供服務的機構,必須先成功註冊成為復康巴士客戶才可申請使用復康巴士服務。詳情可按入網頁連結:<u>https://www.rehabsociety.org.hk/transport/rehabus/zh-hant/服務宗旨</u>及對象/

| 網上平台 Web<br>https://icoms.hksr.org.hk                                                                                          | 手機應用程式 App                                          |
|----------------------------------------------------------------------------------------------------|-----------------------------------------------------|
|                                                                                                    | - Android 版 可在 Play 商店下載<br>- iOS 版 可在 App Store 下載 |
| 瀏       Chrome : 70 及以上版本         覽       Firefox : 60 及以上版本         器       Edge : 40 及以上版本         版       Safari : 12 及以上版本 | Android 8 <i>及以上版本</i><br>iOS 12 <i>及以上版本</i>       |

- ▶ 自 ICOMS 推出後,客戶自 2023 年 7 月 10 日起,不論自行「登入」系統 或 致電服務 熱線經職員處理復康巴士服務事宜,均須提供 ICOMS 新的「9 位數字」客戶編號。
- > 系統只准許一個帳戶同一時間於一部儀器或裝置進行登入。如偵測有另一儀器或裝置合 法使用同一個帳戶另行登入時,原有已登入的帳戶的儀器或裝置將會「自動登出」。
- 如客戶(即主帳戶)另外已登記了「子帳戶」(每位客戶可登記9個子帳戶),系統同 一時間只准許三個帳戶同一時間進行登入(即主帳戶+2個子帳戶 或 3個子帳戶)。 假如有第四個帳戶欲同時進行登入,系統會顯示「帳戶的登入人數已達上限」提示,不 會批准登入。
- ▶ 如果閒置時間超過15分鐘,該版面將被強制關閉(「註冊」和「服務申請」輸入版面除外)。
- 由於個別電郵供應商有可能將由 ICOMS 發出的電子郵件視為可疑,故請客戶在檢視電 郵時在「收件箱」未見有關通知,請一併查看「濫發郵件/垃圾郵件」,並確認非「濫 發郵件/垃圾郵件」,好讓日後能順利在「收件箱」內檢視系統通知。

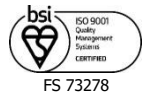

「登入」和「註冊」

- a) 現有客戶按「登入」鍵:
  - > 如是「首次登入」,必須使用由本會發出之「一之性密碼」才能登入」。
  - ▶ 系統會強制要求更改密碼。
  - 客戶自行編定「必須含有數字、大細楷英文字母」之8位密碼。日後如忘記了,可 按「忘記密碼」鍵,系統於驗證後會將新的一次性密碼發放至登記的電郵地址。
  - 如系統偵測帳戶連續3次登入錯誤,會視作「非法登入」,便會立即封鎖該帳戶的 登入密碼。但客戶可按「忘記密碼」鍵,系統會將一次性密碼發送至該帳戶已登記 的電郵地址,客戶可利用重新發送的該一次性密碼重新登入系統,並重設密碼。
- b) 新客戶按「註冊」鍵:按版面指示輸入資料及上載所須證明文件後,本會會於三個工作天內回覆客戶批核結果,請留意通訊電郵箱,或本會撥出之來電顯示號碼為 3143-8154 / 2824-6500。
  - ▶ 「個人」在輸入註冊資料前,請先準備所須提交之證明文件副本:
    - A) 必須提交以下之證明文件:
      - 香港居民身份證明文件副本(註:只需提供行動不便人士的身份證明文件 副本,無須提交監護人或填表人的身份證明副本)
      - 2) 行動不便證明文件
        - 由勞工及福利局發出之有效殘疾人士登記證正面及背面(顯示「申請人 姓名」及「殘疾類別(須與「行動不便」相關)」) 或
        - 由香港註冊的醫生或專業醫療人員(如物理治療師、職業治療師)簽發的行動不便證明書(可參考復康巴士網頁「表格下載」內之「行動不便證明書」樣本表格)
      - 3) 最近三個月內發出之通訊地址證明文件副本,必須是上述申請人或其上述 家長/監護人之地址證明(中、英文均可),發出日期須距此表格提交日 之三個月內(包括水電煤或電訊公司賬單、政府部門、公共機構、銀行或 本地大學/專上教育機構發出的信件等)
    - B) 可按情況遞交:

頁2

- 1) 欲申領電召服務半費减免優惠之「綜援受助人」必須提交:
- 領取「綜合社會保障援助金(綜援)」證明副本(傷殘津貼不屬此類)2) 特別大型或類型輪椅相片
- 「機構」在輸入註冊資料前,請先準備根據香港相關法例之機構註冊證明副本。
  由於「主帳戶」會收到其名下包括子帳戶所有由系統發出之相關系統通知,故建議
  機構另設一個獨立電郵地址來處理與復康巴士服務相關事宜。

注意: 系統接受 JPG、JPEG、PNG 或 PDF 格式。 完成批核後,有關證明文件副本將會被銷毁。盼請留意!

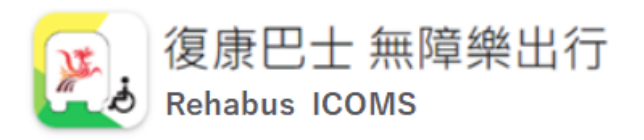

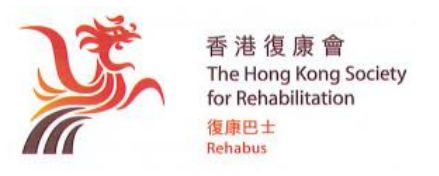

### 成功登入後,顯示以下主版頁面

| ≡ 👰 🏠                   |        |      | A A A 繁簡 EN    |           |
|-------------------------|--------|------|----------------|-----------|
| 主頁                      |        |      |                | ?         |
| 客戶名稱<br><sup>客戶資料</sup> |        |      |                | 系統通知 系統設置 |
|                         |        |      |                | _         |
| 1 服務申請                  | 預訂服務查詢 | 行程安排 | <b>退</b> 往服務紀錄 |           |
|                         |        |      |                |           |
| 展 項查詢                   | 特別消息   | 意見反映 |                |           |
|                         |        |      |                |           |
|                         |        |      |                |           |
|                         |        |      |                |           |

各功能鍵之簡介,請見下文。

(註:「賬項查詢」、「特別消息」和「意見反映」之功能將於日後階段才開放使用。)

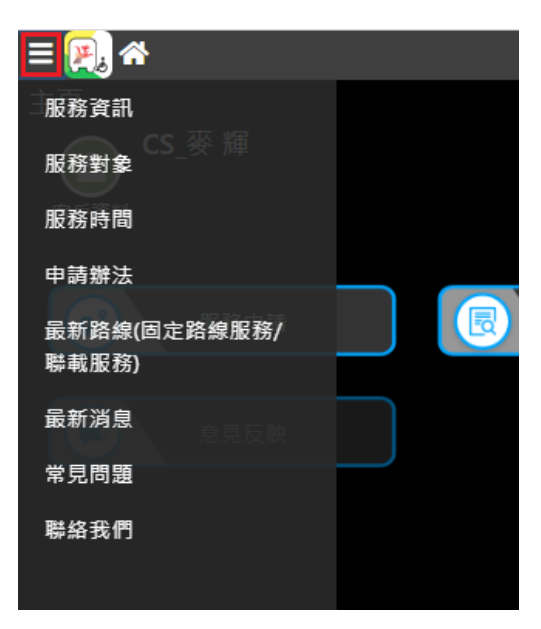

# **左上方「≡」鍵**:連結至復康巴士網頁內的相關 有用資訊

 按左上角「≡」後,便展開「目錄」。客戶可選 按相關內容,系統便連結至復康巴士相關網頁 內容。

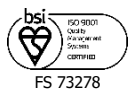

## 「客戶資料」鍵:查閱、編輯帳戶資料

知本會。

| <ul> <li>2) 子帳戶:</li> <li>2) 子帳戶:</li> <li>2) 二帳戶:</li> <li>2) 二帳戶:</li> <li>2) 二帳戶:</li> <li>2.1) 如客戶有多位家人/ 親友/ 授權之社工/ 中心職員等會<br/>協助處理復康巴士事宜,為避免混亂,可建立「子帳戶」,<br/>」」「行動不便客戶」於成功<br/>註冊後稱為「主帳戶」。</li> <li>3) 「行動不便客戶」於成功<br/>註冊後稱為「主帳戶」。</li> <li>2.2) 每個主帳戶可按需要增刪其名下之「子帳戶」,上限為最<br/>多9個子帳戶。如客戶為沒有自理能力人士,需他人協助處理各專主。當新增「子帳戶」時,可將有關人士<br/>認為「代理人」。只</li> <li>2.3) 成功新增子帳戶後,為了保障主帳戶的權益,系統會發<br/>出電郵通知「主帳戶及代理人(如有);當「主帳戶/代<br/>理人」收到資料後便可將子帳戶的幣戶戶,若可編輯服戶資料(包<br/>括更改通訊地址,聯絡電話等)及 取消帳戶(包括主帳<br/>戶及子帳戶」。)</li> <li>2.3) 所有成功註冊的「子帳戶」,均可透過 Web/App 為「主<br/>帳戶」申請服務。如日後須編輯取消服務申請。可由「申<br/>請該服務的子帳戶」、「主帳戶」或「代理人」處理。即<br/>「子帳戶」只可「編輯」及「取消」該千帳戶所建立之<br/>服務申請;面」「一「編輯」及「取消」該千帳戶所建立之<br/>服務申請,可在「車」或「代理人」」」「一個購」及<br/>「取消」該帳戶的所有服務申請。</li> <li>3) 編輯: 客戶必須主動通知本會準確及更新的個人資料,以免影響本會可能無法有效處<br/>理服務申請或提供服務。客戶可按「編輯」鍵更新資料。</li> <li>3.1)「編輯」不需要批核的資料(如稱呼、電郵地址、聯絡電話,接收系統通知方式及接收<br/>訊息語言),於確定提交後,系統會即時更新資料。</li> <li>3.2)「編輯」需待批核的資料(如稱呼、電郵地址、聯絡電話,接收系統通知方式及接收<br/>訊息語言),於確定提交後,系統會即時更新資料。</li> <li>3.3) 仁提交編輯後,客戶在等候批核期間,所有需待批核的欄位資料均不能作「編輯」。</li> </ul> |                                                                                                    |                                                                                                    |
|----------------------------------------------------------------------------------------------------|----------------------------------------------------------------------------------------------------|----------------------------------------------------------------------------------------------------|
| <ul> <li>1)「行動不便客戶」於成功<br/>註冊後稱為「主帳戶」。</li> <li>客戶隨時可查閱帳戶個人資<br/>料,如須更新或發現本會在資<br/>料轉移時出現錯漏,可按「編<br/>輯」進行更新。</li> <li>2.3)成功新增子帳戶後、為了保障主帳戶的權益,系統會發<br/>出電郵通知「主帳戶及代理人(如有)」:當「主帳戶/代<br/>理人」收到資料後便可將子帳戶的客戶編號及一次性密<br/>碼通知「新增子帳戶」,供其使用。</li> <li>2.3)成功新增子帳戶人的子帳戶,才可編輯帳戶資料(包<br/>指更改通訊地址、聯絡電話等)及取消帳戶(包括主帳<br/>戶及子帳戶」。</li> <li>2.4) 主帳戶及作為代理人的子帳戶,才可編輯帳戶資料(包<br/>括更改通訊地址、聯絡電話等)及取消帳戶(包括主帳<br/>戶及子帳戶」。</li> <li>2.5)所有成功註冊的「子帳戶」,均可透過 Web/App 為「主<br/>帳戶」申請服務。如日後須編輯和政消服務申請,可由「申<br/>請該服務的子帳戶」、「主帳戶」或「代理人」處理。即<br/>「子帳戶」只可「編輯」及「取消」該子帳戶所建立之<br/>服務申請;而「主帳戶」或「代理人」」處理。即</li> <li>3) 編輯:客戶必須主動通知本會準確及更新的個人資料,以免影響本會可能無法有效處<br/>理服務申請或提供服務。客戶可按「編輯」鏈更新資料。</li> <li>3.1)「編輯」不需要批核的資料(如稱呼、電郵地址、聯絡電話、接收系統通知方式及接收<br/>訊息語言),於確定提交後、系統會即時更新資料。</li> <li>3.2)「編輯」需待批核的資料(如殘疾情況、通訊地址等),客戶提交申請後,須待客戶服<br/>務員檢查及批核(不論批核結果為成功與否),批核結果為「成功」時有關資料才正式<br/>生效。</li> <li>3.3)在提交編輯後,客戶在等候批核期間,所有需待批核的欄位資料均不能作「編輯」。</li> </ul>                                                                                                    | 客戶資料<br>く<br>返回<br>編輯<br>取消主帳戶<br>く<br>主帳戶<br>子帳戶                                                                                                    | <ul> <li>2) 子帳戶:</li> <li>2.1) 如客戶有多位家人/親友/授權之社工/中心職員等會協助處理復康巴士事宜,為避免混亂,可建立「子帳戶」,好讓不同之代辦人能各自登入系統自助處理復康巴士事宜。</li> <li>2.2) 每個主帳戶可按需要增刪其名下之「子帳戶」,上限為最</li> </ul>                                                                                              |
| <ul> <li>新發出的通知。</li> <li>(7) (又) (秋) 」</li> <li>(2.5) 所有成功註冊的「子帳戶」,均可透過 Web/App 為「主<br/>帳戶」申請服務。如日後須編輯/取消服務申請,可由「申<br/>請該服務的子帳戶」、「主帳戶」或「代理人」處理。即<br/>「子帳戶」只可「編輯」及「取消」該子帳戶所建立之<br/>服務申請;而「主帳戶」或「代理人」才可「編輯」及<br/>「取消」該帳戶的所有服務申請。</li> <li>3) 編輯:客戶必須主動通知本會準確及更新的個人資料,以免影響本會可能無法有效處<br/>理服務申請或提供服務。客戶可按「編輯」鍵更新資料。</li> <li>3.1) 「編輯」不需要批核的資料(如稱呼、電郵地址、聯絡電話、接收系統通知方式及接收<br/>訊息語言),於確定提交後,系統會即時更新資料。</li> <li>3.2) 「編輯」需待批核的資料(如殘疾情況、通訊地址等),客戶提交申請後,須待客戶服<br/>務員檢查及批核(不論批核結果為成功與否),批核結果為「成功」時有關資料才正式<br/>生效。</li> <li>3.3) 在提交編輯後,客戶在等候批核期間,所有需待批核的欄位資料均不能作「編輯」。</li> </ul>                                                                                                    | <ol> <li>1)「行動不便客戶」於成功<br/>註冊後稱為「主帳戶」。</li> <li>客戶隨時可查閱帳戶個人資料,如須更新或發現本會在資料,如須更新或發現本會在資料轉移時出現錯漏,可按「編輯」進行更新。</li> <li>如客戶更改的資料屬須批核資料,會於完成批查後收到系</li> </ol> | <ul> <li>多9個子帳戶。如客戶為沒有自理能力人士,需他人協助處理各項事宜,當新增「子帳戶」時,可將有關人士設為「代理人」。只</li> <li>2.3)成功新增子帳戶後,為了保障主帳戶的權益,系統會發出電郵通知「主帳戶及代理人(如有)」;當「主帳戶/代理人」收到資料後便可將子帳戶的客戶編號及一次性密碼通知「新增子帳戶」,供其使用。</li> <li>2.4)主帳戶及作為代理人的子帳戶,才可編輯帳戶資料(包括更改通訊地址、聯絡電話等)及取消帳戶(包括主帳戶及子帳戶」。)</li> </ul> |
| <ul> <li>3) 編輯:客戶必須主動通知本會準確及更新的個人資料,以免影響本會可能無法有效處理服務申請或提供服務。客戶可按「編輯」鍵更新資料。</li> <li>3.1)「編輯」不需要批核的資料(如稱呼、電郵地址、聯絡電話、接收系統通知方式及接收訊息語言),於確定提交後,系統會即時更新資料。</li> <li>3.2)「編輯」需待批核的資料(如殘疾情況、通訊地址等),客戶提交申請後,須待客戶服務員檢查及批核(不論批核結果為成功與否),批核結果為「成功」時有關資料才正式生效。</li> <li>3.3)在提交編輯後,客戶在等候批核期間,所有需待批核的欄位資料均不能作「編輯」。</li> </ul>                                                                                                    | 統發出的 <b></b> 通知。                                                                                                    | <ul> <li>2.5)所有成功註冊的「子帳戶」,均可透過Web/App為「主帳戶」申請服務。如日後須編輯/取消服務申請,可由「申請該服務的子帳戶」、「主帳戶」或「代理人」處理。即「子帳戶」只可「編輯」及「取消」該子帳戶所建立之服務申請;而「主帳戶」或「代理人」才可「編輯」及「取消」該帳戶的所有服務申請。</li> </ul>                                                                                       |
| <ul> <li>3.2)「編輯」需待批核的資料(如殘疾情況、通訊地址等),客戶提交申請後,須待客戶服務員檢查及批核(不論批核結果為成功與否),批核結果為「成功」時有關資料才正式生效。</li> <li>3.3)在提交編輯後,客戶在等候批核期間,所有需待批核的欄位資料均不能作「編輯」。</li> </ul>                                                                                                    | <ul> <li>3) 编輯:客戶必須主動通知<br/>理服務申請或提供服務。</li> <li>3.1)「編輯」不需要批核的資料<br/>訊息語言),於確定提交後</li> </ul>                                                            | 本會準確及更新的個人資料,以免影響本會可能無法有效處<br>客戶可按「編輯」鍵更新資料。<br>斗(如稱呼、電郵地址、聯絡電話、接收系統通知方式及接收<br>後,系統會即時更新資料。                                                                                                    |
|                                                                                                    | <ul> <li>3.2)「編輯」需待批核的資料<br/>務員檢查及批核(不論批約<br/>生效。</li> <li>3.3)在提交編輯後,客戶在等例</li> <li>4) 取消主幅戶:加行動不何約</li> </ul>                                          | (如殘疾情況、通訊地址等),客戶提交申請後,須待客戶服<br>该結果為成功與否),批核結果為「成功」時有關資料才正式<br>候批核期間,所有需待批核的欄位資料均不能作「編輯」。<br>文戶已冊須使用復康巴士昭務,請主動按「取過主帳戶,雜通                                                                                                    |

FS 73278

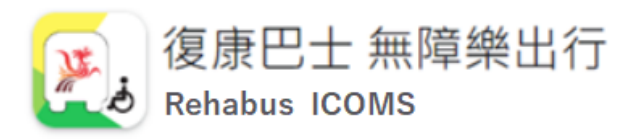

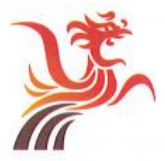

香港復康會 The Hong Kong Society for Rehabilitation 復康巴士 Rehabus

「服務申請」鍵:新增固定路線服務、聯載服務 或 電召服務

| 服務申請<br><sup>返回</sup> |
|-----------------------|
| 服務類別 *                |
|                       |
| 固定路線服務                |
| 聯載服務                  |
| 電召服務                  |
|                       |

- 1) 新申請固定服務路線、聯載服務
- 2) 新申請未來四天之後的電召服務
- 完成輸入資料後,按「下一步」進入「服務申請確認」及「預計路線及車費(只在電召服務適用)」版面,客戶需再按「提交」,才作完成申請。
- 4) 成功「新增」後的服務申請,客戶可按「預訂服務查 詢」鍵,檢查系統已保存的各類新增服務資料。如有 需要「編輯/改動」、「取消」已申請的服務,亦可在 內搜尋該服務後於「服務申請詳情」內按鍵處理。

「預訂服務查詢」鍵:凡客戶已申請的固定路線服務、聯載服務 或 電召服務。先按「用 車日期」由近至遠顯示電召服務,再顯示固定路線服務或聯載服務之已申請紀錄。

| <   | 主帳戶     | 子帳戶    | 預訂服務查詢 |
|-----|---------|--------|--------|
| 服務数 | 類型      |        |        |
| 全部  |         |        |        |
| Q₫  | 查詢 🔚 導出 |        |        |
|     |         | 服務申請編號 | 行程編    |
|     | ø       | DA221  |        |
|     | ø       | DA221  |        |
|     | ø       | DA221  |        |

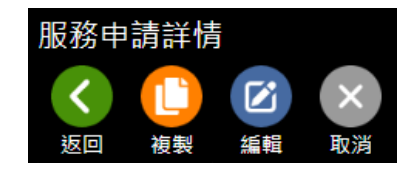

- 客戶可按「預訂服務查詢」鍵,在列 表中檢視系統已保存的各類新增服務 資料,並可按「放大鏡」進入有關服 務詳情。
- 按需要進入「服務申請詳情」後「編 輯/改動」、「複製」、「取消」已申 請的服務。

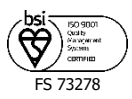

「行程安排」鍵:<u>當日及之後</u>凡獲成功編配服務的用車資料,按「用車日期」由近至遠顯示。(註:因應運作調動,建議只在此查閱用車日四天內的車長資料。)

| <     | 主帳戶        | 子帳戶 | 預訂服務查詢  | 行程安排 | 過往服務紀錄   |            |      |            |
|-------|------------|-----|---------|------|----------|------------|------|------------|
| 開始使   | 用日期        |     |         |      | 開始時間     |            |      | 結束使用日期     |
| 20-02 | 2-2023     |     |         |      | <b> </b> |            |      | 22-03-2023 |
| Q₫    | <b>〔</b> 詢 |     |         |      |          |            |      |            |
|       | 狀          | 態   | 服務行程編   | 虎    |          | 行程日期       | 車牌號碼 | 車長名稱       |
| ø     | 成          | 功編配 | DA23022 |      |          | 20-02-2023 | τw   | 張          |
| ø     | 成          | 功編配 | DA23022 |      |          | 20-02-2023 | τw   | 張          |
| ø     | 成          | 功編配 | DA23022 |      |          | 21-02-2023 | RH   | 周          |

在「行程安排」按日期查詢可獲成 功編配的用車資料(包括車牌、車 長名稱、上下車時間、上下車地點)。 又可選按個別行程列之左方「放大 鏡」,便可檢視該服務之「行程詳 情」。

| 行程詳情     |              |            |
|----------|--------------|------------|
| 狀態       | 服務行程編號       | 行程日期       |
| 成功編配     | DA23022      | 20-02-2023 |
| 壷牌號碼<br> | 車長名稱         | 聯結電話       |
| Rŀ       | / <b>E</b> I | 5109       |
| 建議上車時間   | 建議下車時間       |            |
| 09:00    | 09:53        |            |
| 上車地點     | 下車地點         |            |
| 香港鴨脷洲    | 香港西環         |            |
|          |              |            |

「過往服務紀錄」鍵:<u>當日之前最近兩年</u>曾使用的獲成功編配服務的用車資料,按「用車 日期」由遠至近顯示。

| < 主帳戶  | 子帳戶  | 預訂服務查詢 行程: | 安排 過往服務紀錄  |      |            |
|--------|------|------------|------------|------|------------|
| 開始使用日期 |      |            | 開始時間       |      | 結束使用日期     |
|        |      |            | <b> </b>   |      | 19-02-2023 |
| Q 查詢   |      |            |            |      |            |
|        | 狀態   | 服務行程編號     | 行程日期       | 車牌號碼 | 車長名稱       |
| Ø      | 成功編配 | DA22122    | 22-12-2022 | TE   | 黃          |
| Ø      | 成功編配 | DA22123    | 30-12-2022 | TE   | 莨          |
| Ø      | 成功編配 | DA23010    | 03-01-2023 | xı   | 產業         |
| Ø      | 成功編配 | DA23010    | 04-01-2023 | T∖   | 張          |

- 在「過往服務紀錄」按日期查詢最近兩年曾獲成功編配的用車資料(包括車牌、車長名 稱、上下車時間、上下車地點)。
- 2) 客戶可選按個別行程列之左方「放大鏡」,便可檢視該服務之「行程詳情」。
- 3) 其他非「成功獲編配」的待定或取消服務申請,則須在「預訂服務查詢」內查閱。

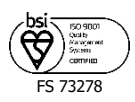

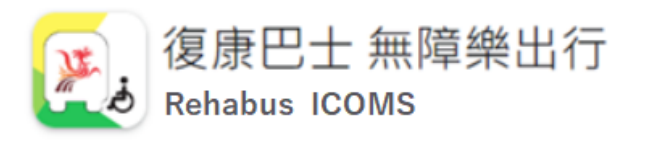

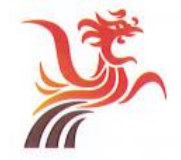

香港復康會 The Hong Kong Society for Rehabilitation 復康巴士 Rehabus

「系統通知」鍵:顯示系統於不同流程後向客戶發出的通知。

| (2)       | 条統通知<br>く<br>返回<br>開始時間 | 结末時間                | 請取狀叢        |               |     |      |
|-----------|-------------------------|---------------------|-------------|---------------|-----|------|
|           | 21-01-2023 00:00:00     | 21-02-2023 23:59:59 | <u>全部</u> * |               |     |      |
|           | Q.查約                    |                     |             |               |     |      |
| ҂         | 副建時間                    | 標題                  |             | 發送方式          | 接收人 | 讀取狀意 |
| 系統通知 系統設置 | 21-02-2023 10:29        | 806 編排電召服務          | 後待確認通知      | 網頁或手提電話應用程式通知 |     | 未讀   |
|           | 20-02-2023 16:02        | 223 用重資料通知          |             | 網頁或手提電話應用程式通知 |     | 未讀   |
|           | 20-02-2023 16:02        | 2:12 用單資料通知         |             | 细菌或手提電話應用程式通知 |     | 未讀   |
|           | 20-02-2023 11:21        | 1:33 子賬戶成功體)        | ≤通知         | 须賣或手握電話應用程式通知 |     | 未讀   |
|           | 9-02-2023 16:02         | 2:10 編憲後通知憲         | 長及車牌資料      | 網頁或手握電話應用程式通知 |     | 未讀   |

- 1) 有關通知包括「編車後結果」、「行程路線更改」、「帳戶資料更新」等。
- 2) 如有「紅點」,即表示有「新通知」尚待閱讀,客戶可於「系統通知」列表查詢。
- 3) 如須檢視個別通知詳情,可按該列左方之「放大鏡」進入有關詳情。
- > 收到系統通知時,部份訊息需要客戶回覆,請留意訊息內的回覆限期,當過了回覆限期 後有關選項會自動刪除。
- 接收「系統通知」方式是在客戶「主帳戶」資料內設定的。分「網頁或手提電話應用程式通知」及「電話通知」兩種途徑。當系統需要發送通知給客戶時,前者會發送「電郵 Email」及「手機應用程式 App」(註:客戶需事先安裝手機應用程式)通知,而後者會 以系統自動撥打「電話方式」語音讀出 (IVRS-Text to Speech) 通知。

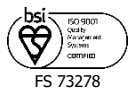

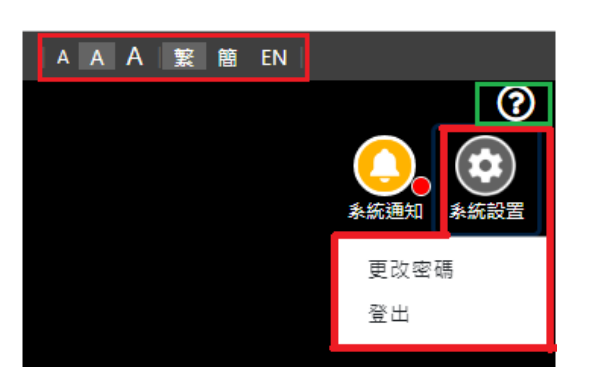

「系統設置」鍵:顯示系統的基本設置

- 客戶可按「系統設置」鍵,進行「更改密碼」
   或「登出」。
- 如有需要亦可在上方選擇「字體大小」/「語 言」。

「?」鍵:連結至本會網頁,方便查閱相關說明

文件。

#### 查詢

「復康巴士·無障樂出行 (ICOMS)」亦特設了一個專為解答客戶就使用新系統上的疑難及查詢的 WhatsApp 5691 0001 號碼。客戶可發 文字、截圖 或 錄音 至 WhatsApp 5691 0001 (但由於涉及客戶眾多,務必提供客戶姓名及 ICOMS 9 位數字的客戶帳戶編號,以資識別)。當本會收到信息後,專責人員會於接續之辦公時間內(星期一至五 0900-1300,1400-1730,公眾假期除外)會以 文字、截圖 或 錄音回覆。

**服務熱線電話將更改為 2824-6500 (見附件 IVRS 按鍵目錄)。**服務熱線辦公時間為 星期一至五 0900-1300,1400-1630;星期六 0900-1200,公眾假期除外。接通後如因繁忙或於非辦公時間,電話會轉駁至留言箱(而非傳呼台),客戶須留下客戶姓名、聯絡電話及清晰信息。本會職員會按序於接續辦公時間內回覆。
 客戶服務員會與來電者核實客戶之香港身份證編號或 ICOMS 新客戶編號 "00xxxx00" (9 位客戶編號)。 舊有客戶服務熱線 2817 8154 仍繼續運作至另行通知。
 如涉及今明兩天的服務,可聯絡緊急支援傳呼台 7100-0288。請留下客戶姓名、聯絡電話及清晰信息,本會職員會於接續辦公時間內跟進。除了今明兩天已獲編配服務的緊急事宜外,其他事宜,恕不受理。

請留意,復康巴士撥出電話之來電顯示號碼為 3143-8154 或 2824-6500。

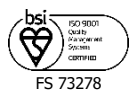